# How Proctortrack Works for Test Takers:

## 1. Log in to your LMS & Select your test

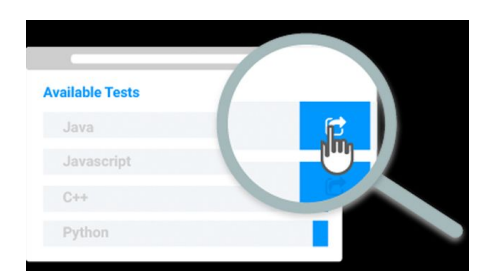

The Proctortrack student experience begins with a seamless integration into all major LMS environments, by simply selecting a Proctortrack-enabled exam.

### 2. Download & launch the Proctortrack application

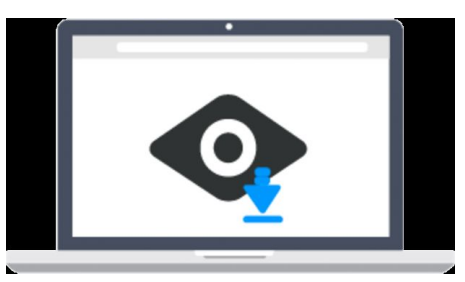

Students will be prompted to run Proctortrack, a light application that should download quickly, in less than one minute, and does not require administrative rights.

## 3. Verify your identity

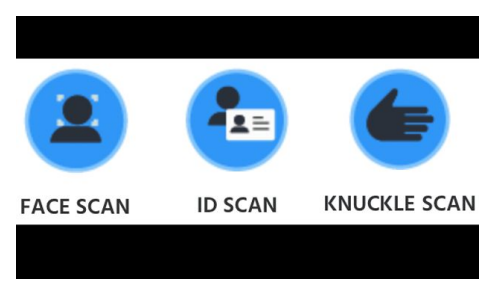

Proctortrack uses multi-factor biometric authentication to verify the identity of students, upon entry. Each student will provide face, ID, which will be measured against the student's baseline biometric profile, stored on file.

#### 4. Take your test

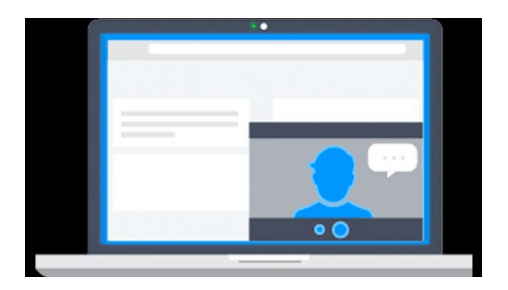

A blue frame will appear around the screen to indicate that proctoring has begun and the student is being monitored. Student's will be directed to Cambridge English Test Portal and provided with unique login credentials to the Linguaskill test. After completing and submitting the test, the student may end proctoring and close/uninstall the Proctortrack application. All proctoring data will be transferred to Proctortrack's secure servers to process against our proprietary algorithms and delivered back to instructors for review, after which it will be purged in accordance with the data retention policy to which your institution agreed.